# Подключение к внутренним ресурсам локальной сети НИУ «МЭИ» с помощью OpenVPN

### 1.1. Файлы настройки OpenVPN для подключения к НИУ «МЭИ»

Готовые файлы настроек подключения находятся по адресу: <u>https://config.mpei.ru/config/</u>. Имя и пароль – из PUBLIC (имя указывать без домена) Рис. 1.

| ?          | https://config.mpei.ru is requesting your username and<br>password. The site says: "Enter your public.mpei.local<br>account name!" |
|------------|----------------------------------------------------------------------------------------------------|
| User Name: | ivanovii                                                                                                    |
| Password:  | ••••••                                                                                                    |
|            | OK Cancel                                                                                                    |

Рис. 1. : <u>https://config.mpei.ru/config/</u>

## 1.3. Установка программы OpenVPN клиент на компьютер

#### Windows

Ссылка для скачивания программы OpenVPN: <u>https://openvpn.net/download-open-vpn/</u>

OpenVPN Connect устанавливается с настройками по умолчанию. Также в Windows автоматически устанавливается новый виртуальный сетевой адаптер ТАР (необходимо явно разрешить его установку во всплывающем окне).

Ubuntu/Debian

apt-get install openvpn

## 1.4. Настройка подключения

#### Windows

После первого запуска OpenVPN Connect в графическом меню импортируется профиль соединения (заранее подготовленный файл с расширением .ovpn). Возможно импортировать несколько профилей, при этом одновременно можно использовать только один.

- Для большинства случаев (особенно для мобильного и нестабильного Интернета) лучше всего подходит профиль mpei-udp.ovpn.
- о Для гарантированной передачи файлов подходит профиль mpei-tcp.ovpn.

После импорта профиля будет предложено ввести имя пользователя и пароль для подключения:

Имя пользователя: [Ваше имя пользователя электронной почты МЭИ] (без @mpei.ru) Пароль: [Ваш пароль пользователя электронной почты МЭИ]

Для большей безопасности пароль лучше не сохранять и вводить при каждом подключении.

Далее все настройки соединения сохраняются. Остальные настройки программы можно оставить без изменений.

Настроенный клиент OpenVPN готов к подключению. По умолчанию клиент для Windows сворачивается в область уведомлений, и основное окно появляется при двойном щелчке по значку программы . В клиенте для Windows в основном окне программы подключение с нужным профилем выбирается переключателем рядом с названием профиля. После ввода пароля и успешного подключения переключатель меняет цвет.

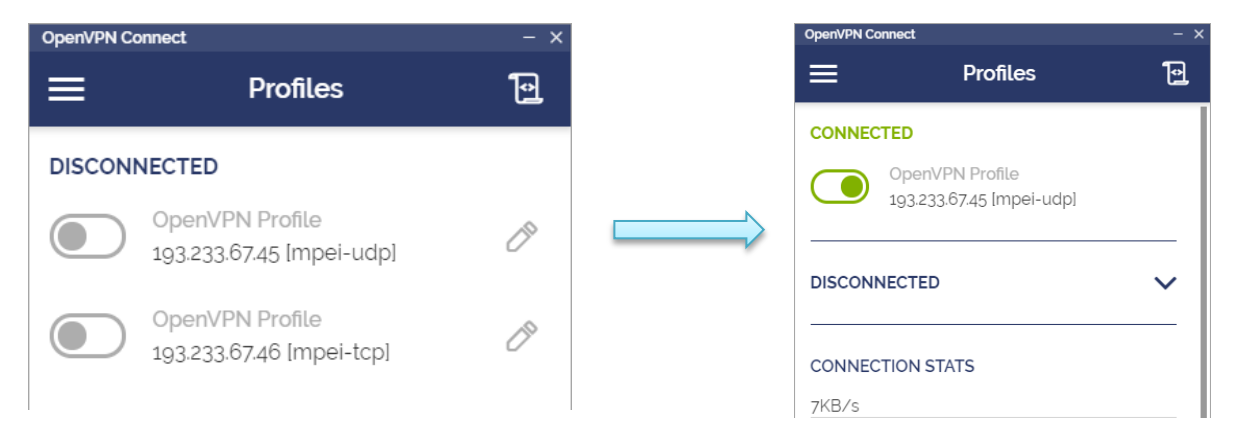

#### Ubuntu/Debian

Запустите openvpnclient с файлом настроек.

*Openvpn*—config mpei-tcp.ovpn

или

Openvpn –config mpei-udp.ovpn